## Overdrive through Monroe #1 BOCES

## How to access Overdrive on a laptop/desktop computer

1. Copy the following link into your browser:

https://monroebocesny.libraryreserve.com/10/45/en/SignIn.htm?url=Default.htm

2. You will see the following screen:

| C 🗟 https://monroebocesny.libraryreserve.com/10/45/en/Signin.htm?url=Default.htm                                        | P ~ ▲ Monroe ≠1 BOCES School L ×                                                                                                    | ×<br>∩ ☆ 隠                                  |  |  |
|----------------------------------------------------------------------------------------------------|----------------------------------------------------------------------------------------------------|---------------------------------------------|--|--|
| File Edit View Favorites Tools Help<br>🚖 🕘 Sub System G Google 🛞 Library Catalogs 減 OCLC Classify 🔂 Outlook Web App 🛠 L | ibrarian Wiki 🔊 School Admin Area - Pitts ◊ TITLEWAVE Login 🌀 Citrix XenApp - Logon                                                                                                    | 🏠 🖛 🔂 🕆 🖂 👼 🍷 Page 🖛 Safety 🖛 Tools 🕶 🚱 🖛 ≫ |  |  |
| Listen to audiobooks instantly in your browser. Learn more here.                                                        |                                                                                                    |                                             |  |  |
| Monroe #1 BOCES<br>Digital Library                                                                                      |                                                                                                    | (English •)                                 |  |  |
|                                                                                                    | Please sign in to check out eBooks and Audiobooks anytime,<br>anywhere.<br><b>Please sign in</b><br>To sign in, please select your digital library from the list below.<br>[Select one] |                                             |  |  |
| Privacy Policy Help & Support What Is OverDrive?                                                                        |                                                                                                    | Monroe #1 BOCES<br>Digital Library          |  |  |
| © 2016 OverDrive®, Inc. Important notice about copyrighted materials                                                    |                                                                                                    | powerd by<br>OverDrive                      |  |  |
|                                                                                                    |                                                                                                    | ~                                           |  |  |
|                                                                                                    |                                                                                                    | € 100% ▼<br>5 hr.41 min (82%) remaining     |  |  |

3. Locate "Pittsford Central Schools" on the drop-down menu, and click on it:

| C 🕑 https://monroebocesny.libraryreserve.com/10/45/en/SignIn.htm?url=Default.htm                 | 🔎 マ 🚔 💽 Monroe #1 BOCES School L ×                                                                                                    | @ ☆ @                                           |
|--------------------------------------------------------------------------------------------------|----------------------------------------------------------------------------------------------------|-------------------------------------------------|
| File Edit View Favorites Tools Help                                                              |                                                                                                    |                                                 |
| 🚖 🕘 Sub System 🌀 Google 🚷 Library Catalogs 🔌 OCLC Classify 📴 Outlook Web App 🐕 Librari           | ian Wiki 🙋 School Admin Area - Pitts 🔇 TITLEWAVE Login 📴 Citrix XenApp - Lo                                                                                                    | gon 🔄 👻 🔂 👻 🖃 🗰 🔻 Page 🔻 Safety 🕶 Tools 👻 🔞 👻   |
|                                                                                                  | Listen to audiobooks instantly in your browser. Learn more here.                                                                                                    | X                                               |
| Monroe #1 BOCES<br>Digital Library                                                               |                                                                                                    | (English 💌                                      |
| Privacy Policy Help & Support What<br>© 2016 OverDrive <sup>®</sup> , Inc. Important notice abou | Please sign in to check out eBooks and Audiobooks anytime,<br>anywhere.<br><b>Please sign in</b><br>To sign in, please select your digital library from the list below.<br><b>Select Conder</b><br>Our Lady of Mercy<br>Bishop Kearney High School<br>Brighton Central Schools<br>East Irondequoti Central Schools<br>East Irondequoti Central Schools<br>East Irondequoti Central Schools<br>Lima Christian School<br>McQuaid Jesuit High School<br>McQuaid Jesuit High School<br>McQuaid Jesuit High Schools<br>Penfield Central Schools<br>Penfield Central Schools<br>Rochester Christian School<br>Rochester Christian School<br>Schools<br>Pettisford Central Schools<br>Seton Hall<br>St. Louis School<br>Webster Christian School<br>Webster Christian School<br>Webster Christian School<br>Webster Christian School<br>Webster Christian School<br>Webster Christian School<br>Webster Christian School<br>Webster Christian School<br>Webster Christian School<br>Webster Christian School<br>Webster Christian School | Monroe #1 BOCES<br>Digital Library<br>OverDrive |
|                                                                                                  |                                                                                                    | B. 100% 🔻 💡                                     |

4. Log in using the same user name and password you use to log on to computers at school:

| 8 8 %- 0 A                                                                             |                                                                                    |                                                                                                    |  |  |  |
|----------------------------------------------------------------------------------------|------------------------------------------------------------------------------------|----------------------------------------------------------------------------------------------------|--|--|--|
| C 🔄 🖒 C 🖸 https://monroebocesny.libraryreserve.com/10/45/en/SignIn2.htm?branchid=965&L | RL=Default.htm 🔎 👻 📓 Monroe #1 BOCES School L 🗙                                    | 🔐 🕁 😳                                                                                                    |  |  |  |
| File Edit View Favorites Tools Help                                                    |                                                                                    | New Control of the Control of the Co |  |  |  |
| 👍 🕘 Sub System 🕒 Google 🛞 Library Catalogs 📈 OCLC Classify 📴 Outlook Web App 🛠 Lil     | orarian Wiki 👩 School Admin Area - Pitts 🔇 TITLEWAVE Login 🌀 Citrix XenApp - Logon | 🏠 🔻 🖾 👻 🖶 🖛 🔻 Page 👻 Safety 👻 Tools 👻 🕖 👻                                                                                                    |  |  |  |
|                                                                                        | Listen to audiobooks instantly in your browser. <u>Learn more here.</u>            |                                                                                                    |  |  |  |
|                                                                                        |                                                                                    | English 💌                                                                                                    |  |  |  |
| Monroe #1 BOCES                                                                        |                                                                                    |                                                                                                    |  |  |  |
| Digital Library                                                                        |                                                                                    |                                                                                                    |  |  |  |
| 5 ,                                                                                    |                                                                                    |                                                                                                    |  |  |  |
|                                                                                        | Pittsford Central Schools                                                          |                                                                                                    |  |  |  |
|                                                                                        | Change option                                                                      |                                                                                                    |  |  |  |
|                                                                                        |                                                                                    |                                                                                                    |  |  |  |
|                                                                                        | Username                                                                           |                                                                                                    |  |  |  |
|                                                                                        |                                                                                    |                                                                                                    |  |  |  |
|                                                                                        | Password                                                                           |                                                                                                    |  |  |  |
|                                                                                        |                                                                                    |                                                                                                    |  |  |  |
|                                                                                        | Sign In                                                                            |                                                                                                    |  |  |  |
|                                                                                        | Remember my login information on this device.                                      |                                                                                                    |  |  |  |
|                                                                                        |                                                                                    |                                                                                                    |  |  |  |
|                                                                                        |                                                                                    |                                                                                                    |  |  |  |
|                                                                                        |                                                                                    |                                                                                                    |  |  |  |
| Privacy Policy Help & Support V                                                        | /hat is OverDrive?                                                                 | Monroe #1 BOCES                                                                                                    |  |  |  |
|                                                                                        |                                                                                    | Digital Library                                                                                                    |  |  |  |
|                                                                                        |                                                                                    |                                                                                                    |  |  |  |
| © 2018 OuerDrive® lac Important paties about convicted materials                       |                                                                                    | overDrive                                                                                                    |  |  |  |
|                                                                                        |                                                                                    | ~ ~                                                                                                    |  |  |  |
|                                                                                        |                                                                                    | Friday, May 13, 2016                                                                                                    |  |  |  |

## 5. You're in!:

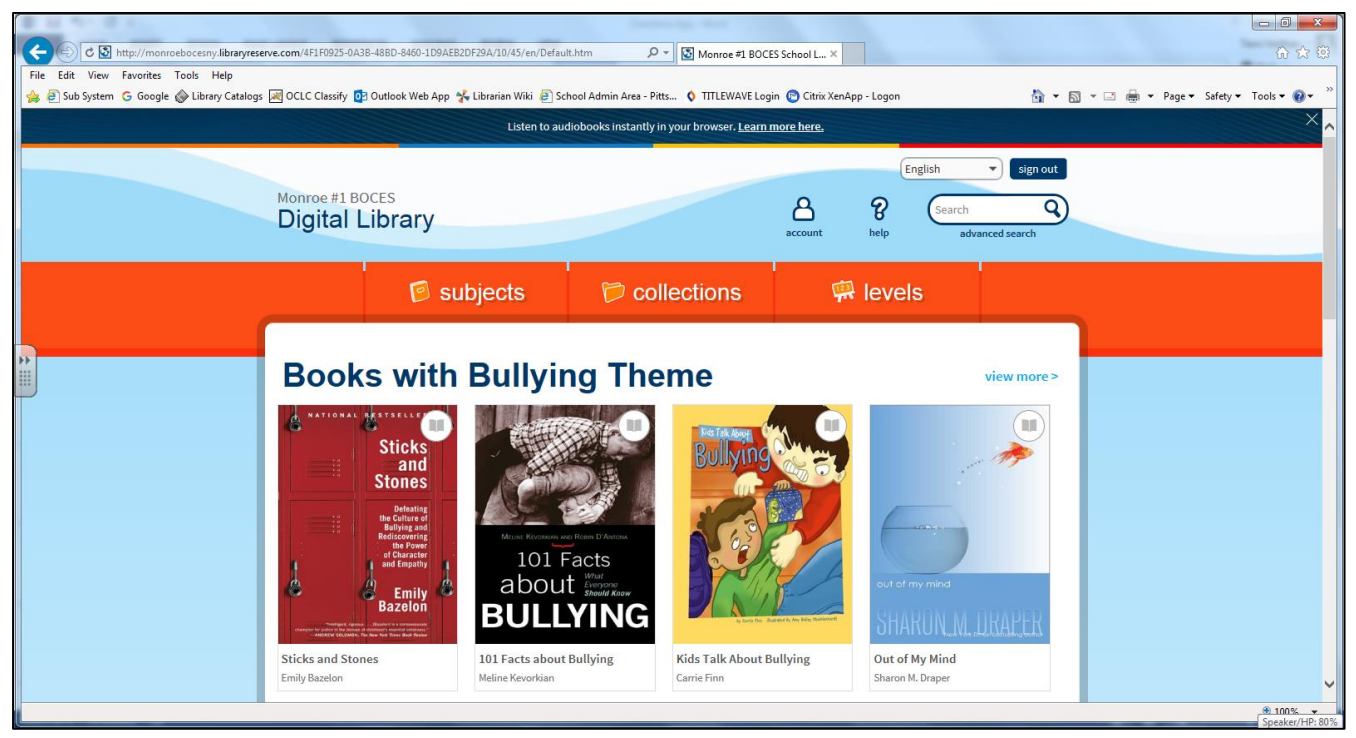

6. For more information about getting started with *Overdrive*, visit the following link: <u>http://help.overdrive.com/customer/portal/articles/1481729-getting-started-with-overdrive</u>

How to download and log in to Overdrive app on your Smartphone, iPod, or iPad

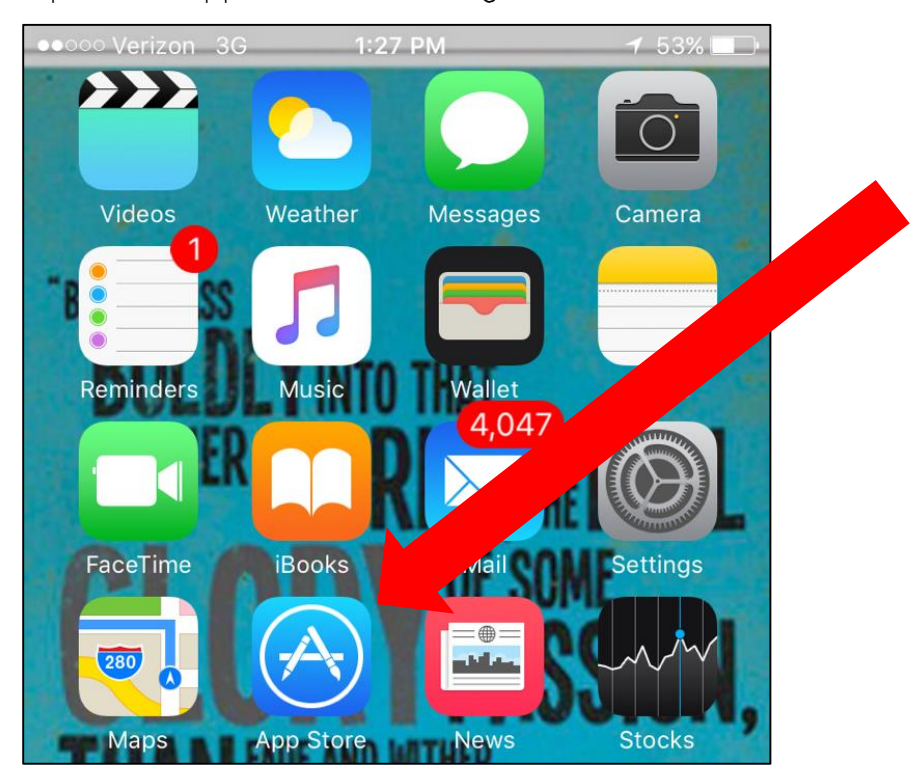

1. Open the App Store by clicking on its icon:

2. Search for "overdrive," and from your search results, select "overdrive—library ebooks and audiobooks":

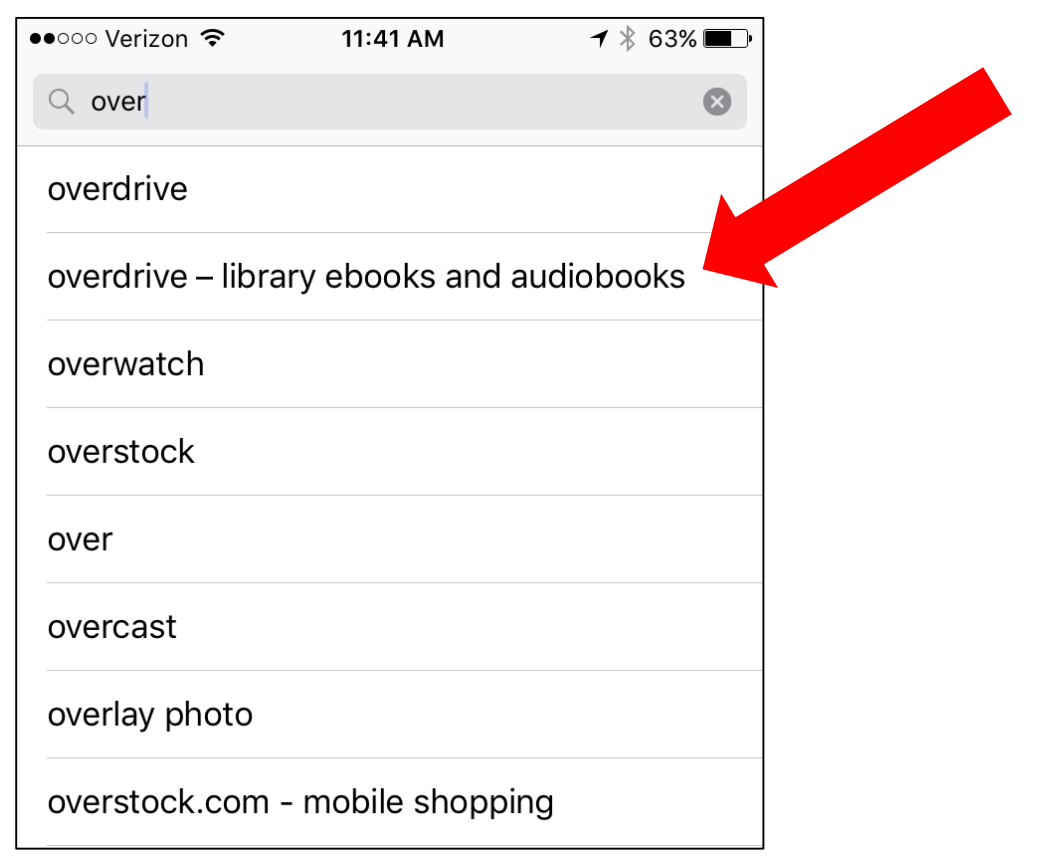

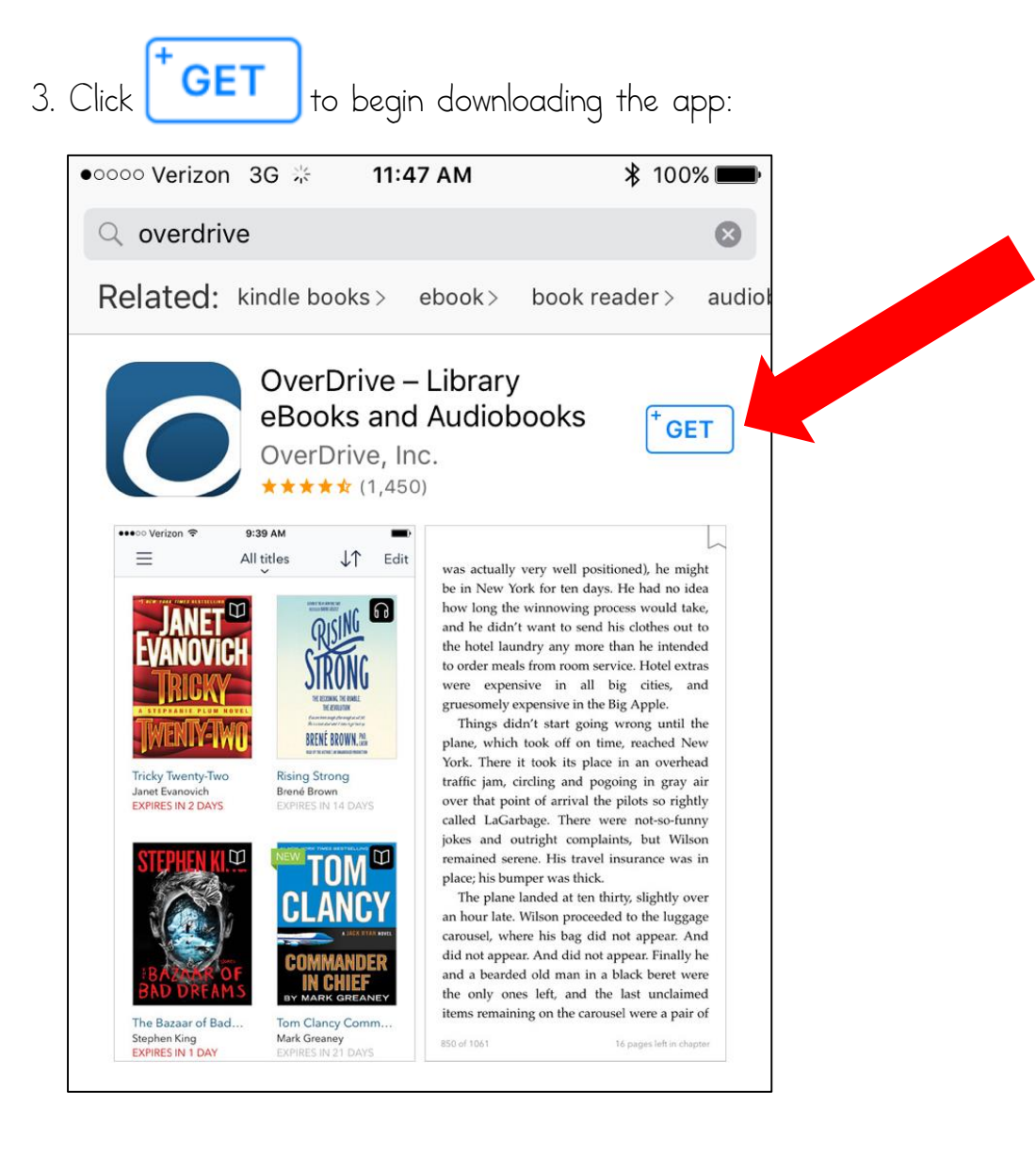

4. Once the app downloads, open it. Click on "Under 13 years old? Continue >":

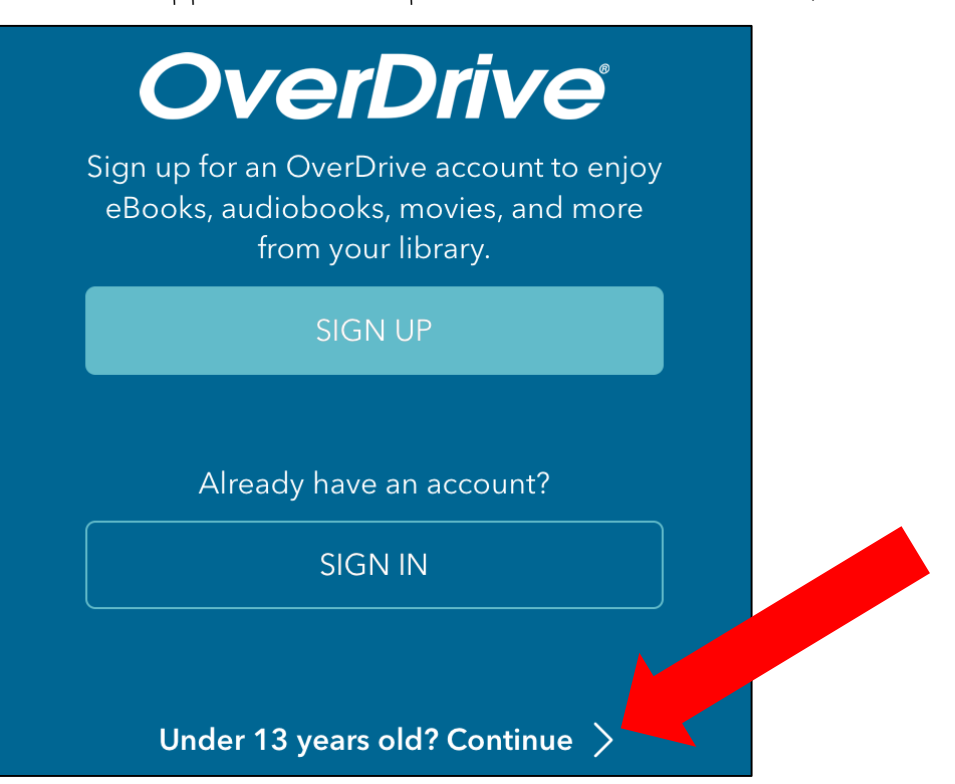

5. Click on the "+" symbol where it says "Add a library":

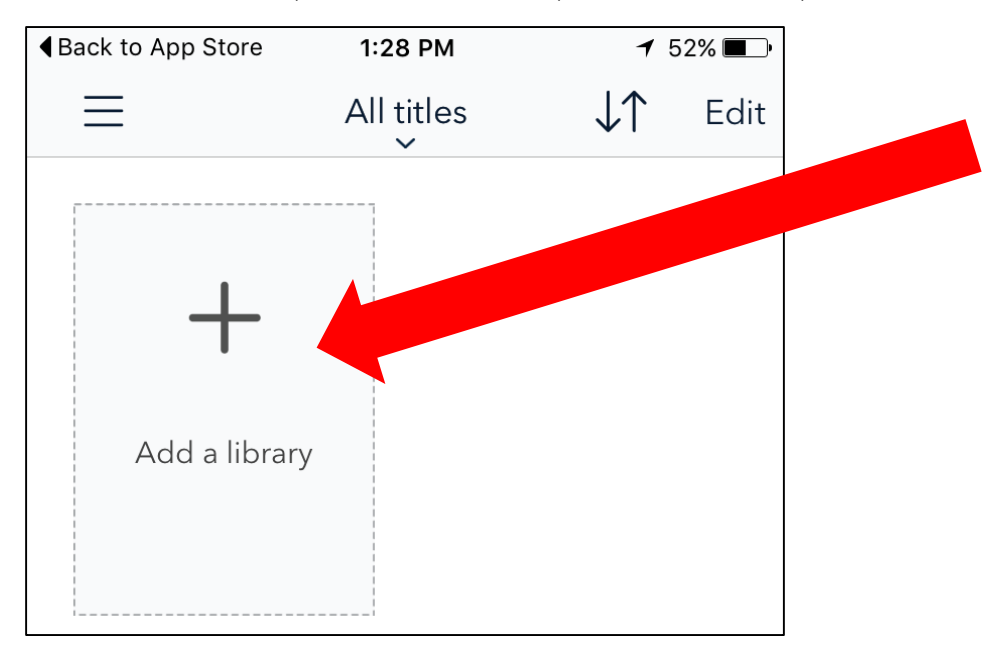

6. Search for Monroe 1 BOCES by typing in Pittsford's zip code, "14534" and clicking "Search":

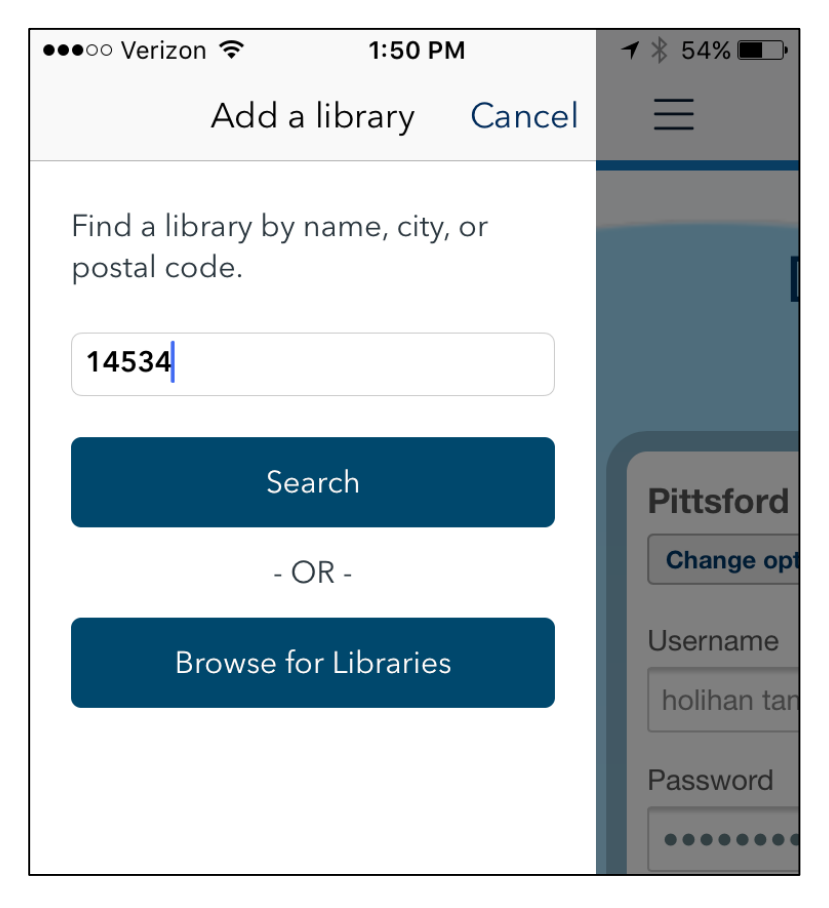

7. Scroll down to the letter "M" and find "Monroe 1 BOCES." Click on "Monroe 1 BOCES":

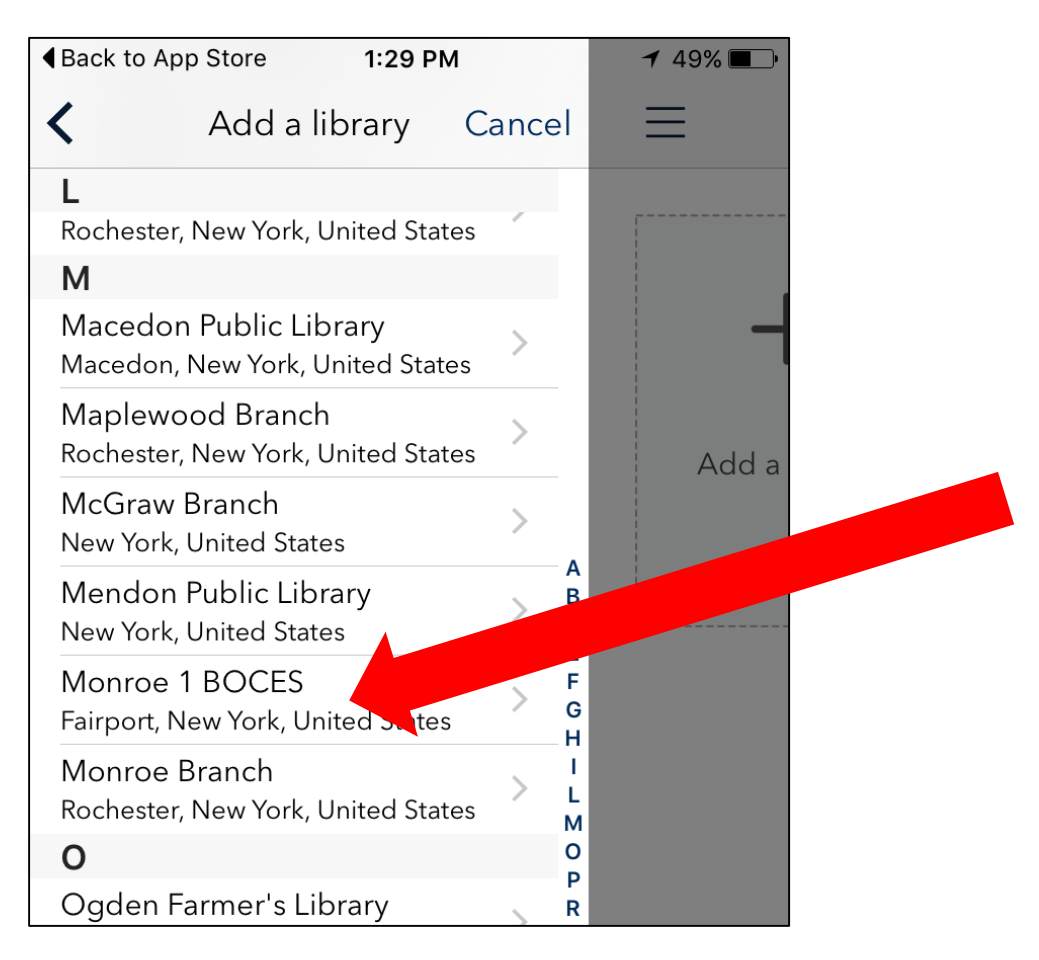

8. The following screen will appear. Click on "Monroe #1 BOCES":

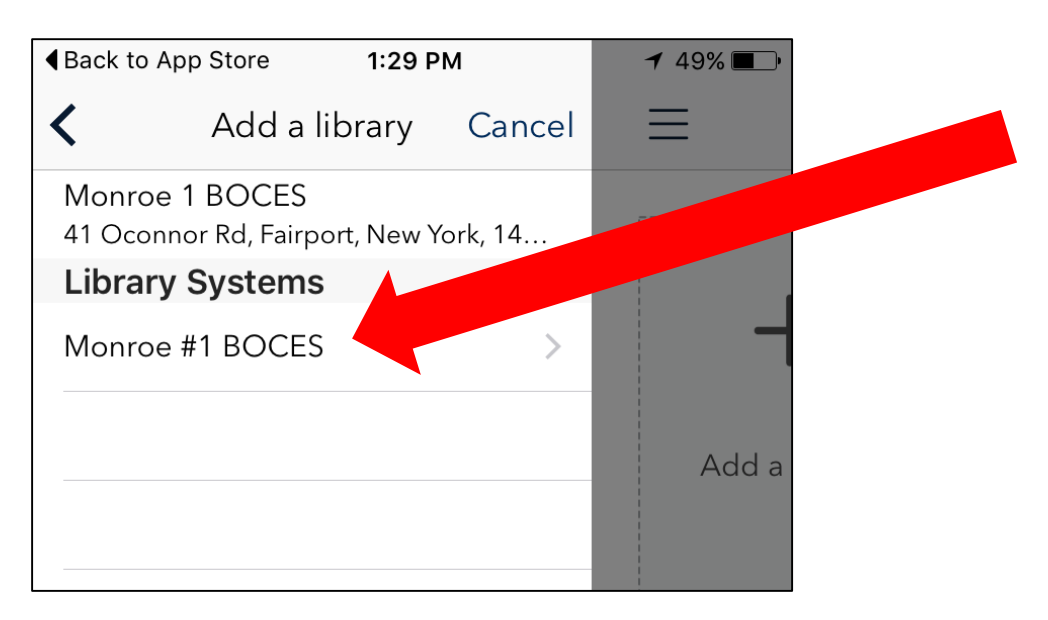

## 9. The following screen will appear:

| Back to App Stor                                                                                                    | e 1:29 PM                                                                        | ┥ 49% 🔳                     |  |
|----------------------------------------------------------------------------------------------------|----------------------------------------------------------------------------------|-----------------------------|--|
| $\equiv$                                                                                                    | Monroe #1 BOCES                                                                  |                             |  |
| Di                                                                                                    | Monroe #1 BOCES<br><b>gital Libra</b>                                            | ry                          |  |
| Please sign in t<br>anytime, anyw<br><b>Please s</b><br>To sign in, plea<br>below.<br>[Select one]                                           | to check out eBooks and Au<br>here.<br>Sign in<br>se select your digital library | diobooks<br>v from the list |  |
| English<br>Privacy Policy<br>Help & Support<br>What Is OverDrive?<br>© 2016 OverDrive®, Inc. Important notice about<br>copyrighted materials |                                                                                  |                             |  |
| <                                                                                                    | $>$ $\bigcirc$                                                                   | Û                           |  |

10. To sign in, select "Pittsford Central Schools" from the drop-down list and then click "Done":

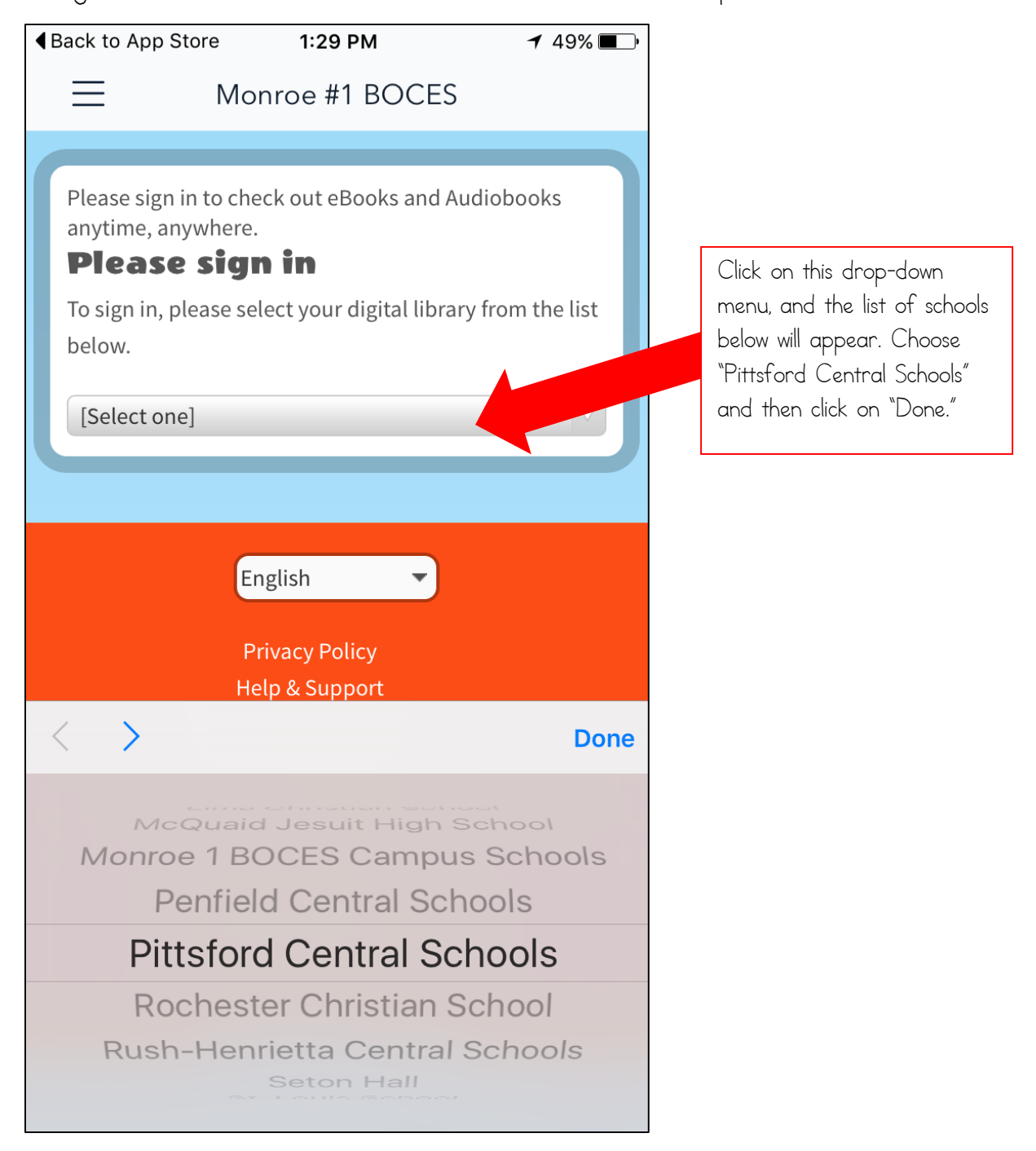

11. The following screen will appear. Sign in using the same "Username" and "Password" you use to sign in to a computer when you are at school.

| ■ Back to App Store | 1:29 PM           | <b>≁</b> 49% <b>■</b> • |
|---------------------|-------------------|-------------------------|
|                     | lonroe #1 BO      | CES                     |
| M                   | lonroe #1 BO      | CES                     |
| Dig                 | ital Lib          | rary                    |
|                     |                   |                         |
| Pittsford Cent      | ral Schools       |                         |
| Change option       |                   |                         |
| Username            |                   |                         |
| Password            |                   |                         |
|                     |                   |                         |
| Sign In             |                   |                         |
| Remember my         | login information | n on this device.       |
|                     |                   |                         |
|                     |                   |                         |
|                     | English           | •                       |
| <                   | $\rangle$         | Ć Ĥ                     |

12. You're in!:

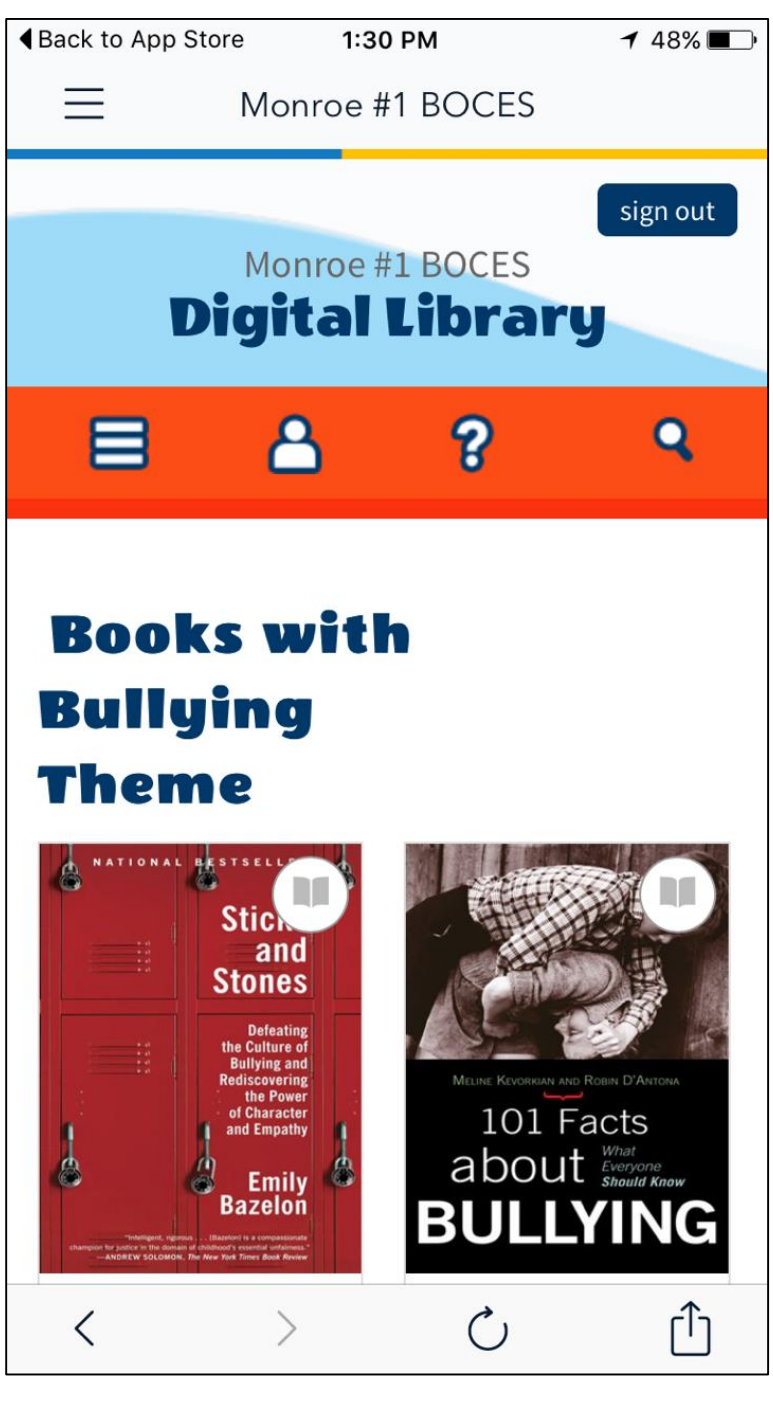

13. For more information about getting started with *Overdrive*, visit the following link: <u>http://help.overdrive.com/customer/portal/articles/1481729-getting-started-with-overdrive</u>